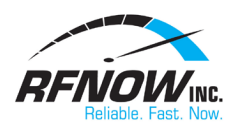

## Setup Email in Windows 8 Mail

## IMAP Setup:

- 1. Launch your Email App
  - a. Press the **WINDOWS** key on your keyboard to access the Windows 8 Start menu
  - b. Select Mail
- 2. Add an email account
  - a. Once the Mail app has loaded, press the **WINDOWS** key and the **"i"** key on your keyboard simultaneously to bring up the settings menu
  - b. Select Accounts
  - c. Click Add an Account
  - d. Select Other account
  - e. Select IMAP
  - f. Select the option to Show more details
- 3. Enter account settings
  - a. Email address: Your rfnow email address
  - b. Username: Your rfnow email address
  - c. Password: Your rfnow email password
  - d. Incoming (IMAP) email server: mail.rfnow.comi. Port: 993
  - e. Incoming server requires SSL: Yes
  - f. Outgoing (SMTP) email server: smtp.rfnow.comi. Port: 587
  - g. Outgoing server requires SSL: Yes
  - h. Outgoing server requires authentication: Yes
- 4. Click Connect